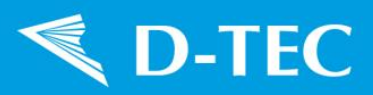

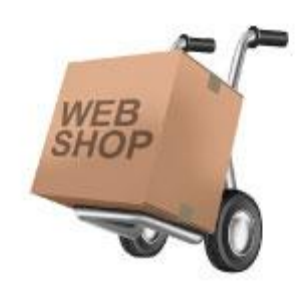

# Gebruiksinstructie D-TEC webshop

Documentnr:-Datum:4-7-2013Versie:1Auteur:Elbert Folmer

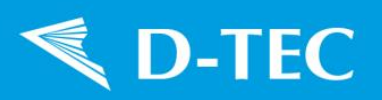

### Inhoudsopgave

| 1 | Inloggen                                    | 3  |
|---|---------------------------------------------|----|
| 2 | Op chassis zoeken of het gehele assortiment | 5  |
| 3 | Het volledige assortiment doorzoeken        | 6  |
| 4 | Order plaatsen                              | 8  |
| 5 | Onderdelen bij uw chassisnummer zoeken      | 11 |

## Sector D-TEC

### 1 Inloggen

Log eerst in als klant om het volledige assortiment servicedelen te kunnen bekijken, door bovenin de website op Login te drukken.

Als u nog geen inlognaam hebt, kunt u een inlognaam en wachtwoord aanvragen door op Registreren te drukken.

Als u uw wachtwoord vergeten bent, kunt u op Wachtwoord vergeten drukken, uw mailadres invullen, en u krijgt een link toegestuurd waarmee u een nieuw wachtwoord in kunt stellen.

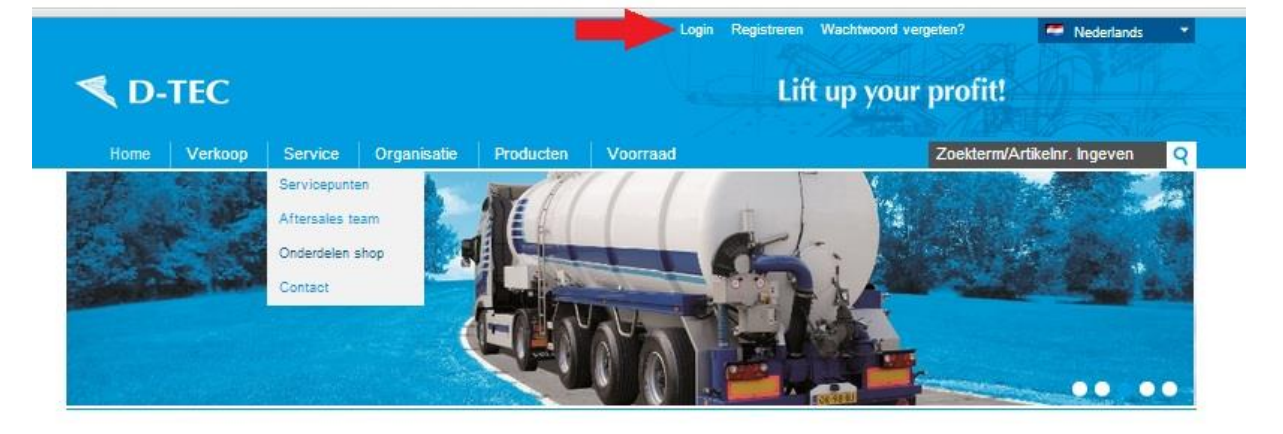

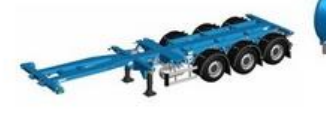

Containertransport Bespaar brandstof met de lichtste containertrailers. Van deelbaar of multifunctioneel tot star en eenvoudig. Laagste kosten per kilometer, solide bouw. Eenvoudig te bedienen en veilig.

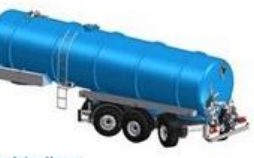

Tanktrailers Innovatieve trailers voor transport vast-vloeibare producten. De lichtste, Uitstekend geschikt voor een grote variatie aan toepassingen en voor moeilijk of lastig bereikbare liooaties.

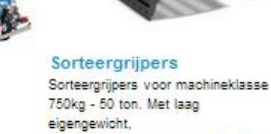

b

Þ

750kg - 50 ton. Met laag eigengewicht, kwaliteitscomponenten en Hardox slijtdelen en messen.

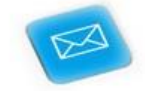

ь

Service en contact Neem contact op: - verkoopteam - after-sales team - dealers - service punten - contactformulier

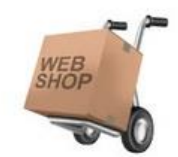

Webshop Zoek en bestel hier de servicedelen voor uw producten.

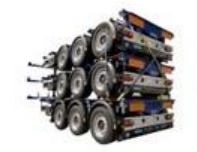

Voorraad Diverse nieuwe en gebruikte producten op voorraad!

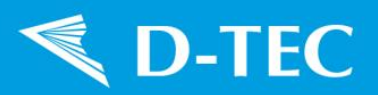

Vul hier uw inlognaam (dat is uw e-mailadres) en uw wachtwoord in en druk op Login.

|                              |                        |            |             |           | Login Registrere | n Wachtwoord vergeten? | Nederlands         |   |
|------------------------------|------------------------|------------|-------------|-----------|------------------|------------------------|--------------------|---|
| <b>≪</b> D-                  | TEC                    |            |             |           | - Li             | ft up your profit!     |                    |   |
| Home                         | Verkoop                | Service    | Organisatie | Producten | Voorraad         | Zoekternv              | Artikelnr. Ingeven | ٩ |
| Inlog<br>Log in om te ku     | gen<br>Innen zoeken en | bestellen. |             |           |                  |                        |                    |   |
| E-mail adres:<br>Wachtwoord: |                        |            |             | R Login   |                  |                        |                    |   |
| Wachtwoord ve<br>Registreren | ergeten?               |            |             |           |                  |                        |                    |   |

Als u bent ingelogd, ziet u dit bovenin de website.

Als u op Welkom klikt, kunt u uw accountnaam en wachtwoord wijzigen.

Als u op Uitloggen drukt, kunt u uitloggen.

Als u drukt op ... artikelen met een totaalprijs van.... komt u bij uw winkelwagen en kunt u deze artikelen bestellen. Er kan ook staan: Uw winkelwagen is leeg.

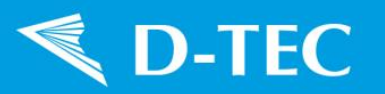

#### 2 Op chassis zoeken of het gehele assortiment

U kunt nu op verschillende manieren onderdelen zoeken.

- A. Door rechts bovenin in het grijze veld (een deel van) het artikelnummer of de omschrijving van het servicedeel in te vullen, zoekt u het gehele assortiment door.
- B. Idem als C.
- C. Als u op Webshop klikt, kunt u de onderdelen zoeken bij uw product. Houdt uw chassisnummer gereed.

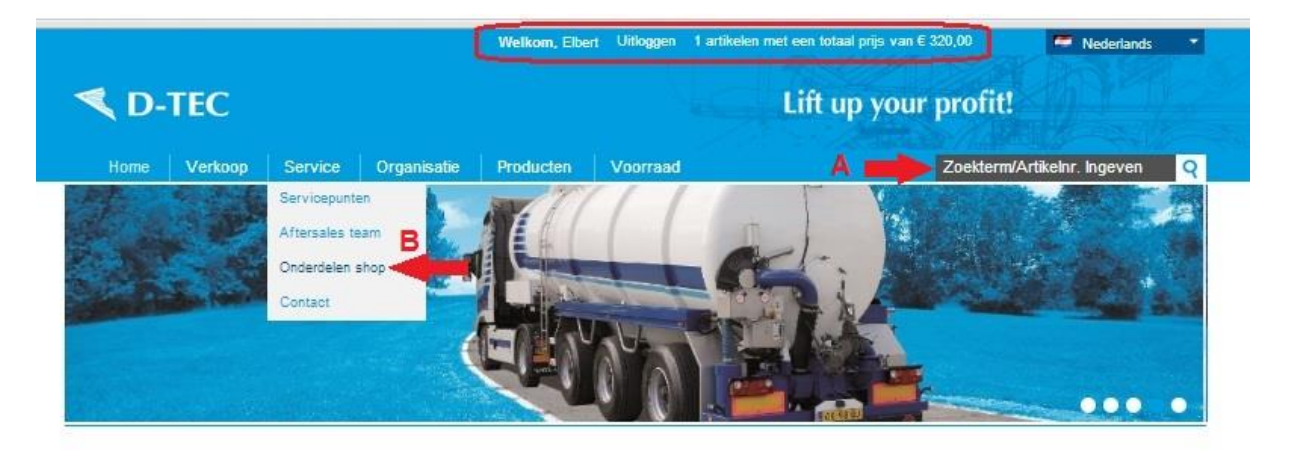

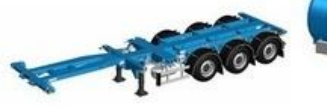

Containertransport Bespaar brandstof met de lichtste containertrailers. Van deelbaar of multifunctioneel tot star en eenvoudig. Laagste kosten per kilometer, solide bouw. Eenvoudig te bedienen en veilig.

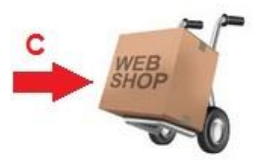

Webshop Zoek en bestel hier de servicedelen voor uw producten.

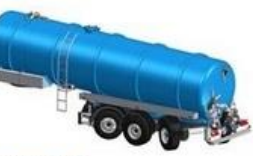

Tanktrailers Innovatieve trailers voor transport vast-vloeibare producten. De lichtste. Uitstekend geschikt voor een grote variatie aan toepassingen en voor moeilijk of lastig bereikbare locaties.

Voorraad

Diverse nieuwe en gebruikte

producten op voorraad!

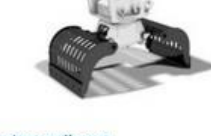

Sorteergrijpers Sorteergrijpers voor machineklasse 750kg - 50 ton. Met laag eigengewicht, kwaliteitscomponenten en Hardox slijtdelen en messen.

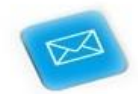

Service en contact Neem contact op: - verkoopteam - after-sales team - dealers - service punten - contactformulier

Gebruiksinstructie D-TEC webshop

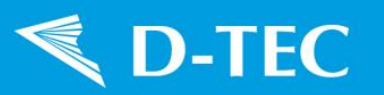

#### 3 Het volledige assortiment doorzoeken

Als u gezocht hebt door in het grijze zoekvenster een zoekwoord of deel van een artikelnummer in te typen en op Enter te drukken, krijgt u een aantal resultaten.

Als een plaatje aanwezig is, ziet u het plaatje. Klik op het artikel dat u wenst om de prijs en verdere details te zien. U komt nu in een ander scherm.

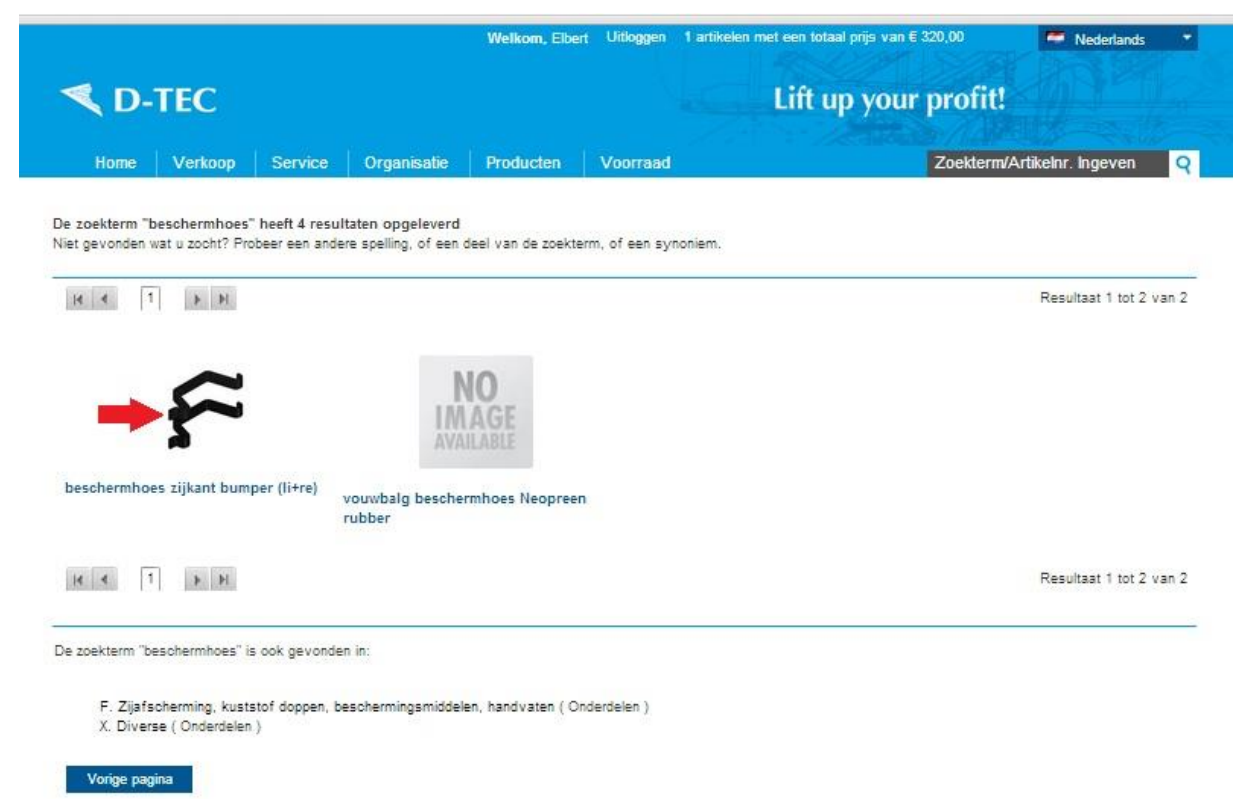

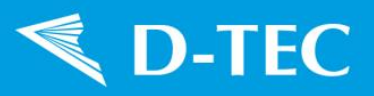

Vul hier bij rode pijl A het aantal in. Het groene stipje eronder geeft aan dat er voldoende voorraad is. Is het stipje oranje, dan is de voorraad beperkt (<=4). Staat er geen stip, dan is de voorraad onbekend of is er geen voorraad.

De leveringsvoorwaarden worden getoond bij pijl B.

Druk op de knop Bestellen bij pijl C.

|                                                    | Welkom, Elbert Uitloggen 1 arti                                                                                                    | kelen met een totaal prijs van € 320,00                                                              | Mederlands 💌                                                                                                    |
|----------------------------------------------------|----------------------------------------------------------------------------------------------------|----------------------------------------------------------------------------------------------------|----------------------------------------------------------------------------------------------------|
| K D-TEC                                            |                                                                                                    | Lift up your profi                                                                                   | it!                                                                                                    |
| Home Verkoop Service                               | Organisatie Producten Voorraad                                                                                                    | Zoekte                                                                                               | rm/Artikelnr. Ingeven Q                                                                                                    |
| F. Zijafscherming,<br>kuststof doppen,             | 6                                                                                                    |                                                                                                    | IWS<br>en nieuwsbrief                                                                                                    |
| beschermingsmide<br>handvaten                      |                                                                                                    | Insti<br>Voorwaa<br>webshop                                                                          | ructie webshop                                                                                                    |
| 503-0070<br>Metalen verolndingestuk tov Köver hoek | Productoverzicht<br>Onderdelen / F. Zijsfecherming, kulstof doppen, beschermingsmiddele<br>zijkent bumper (II-re)<br><b>\$503-0007</b><br>beschermhoes zijkant bumper (II-re) | n, handvaten / beschermhoes<br>vana f<br>- Weiger<br>- Vana f<br>- Wij ver<br>Lees hie<br>instructie | Kracht.<br>ingen voor 12:00 worden dezelfde B<br>verzonden.<br>É 1000 leveren wij franco in<br>id en België.<br>zenden pakketten tot 30 kg.<br>r verder voor uitgebreide<br>es in een nieuw venster. |
| 503-0081<br>aluminium plank Köver 30x100x580       | € 1100<br>Aantal<br>Voorraad                                                                                                    | of juli 201<br>Instruct                                                                              | 3<br>ie Webshop                                                                                                    |
| 503-0082<br>Kunstatof hoekprofiel                  | Terug Bestellen C                                                                                                    | Toevoegen aan favorieten                                                                             |                                                                                                    |

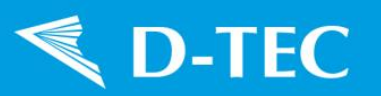

#### 4 Order plaatsen

Dan komt u in het volgende scherm, uw winkelwagen. Als u op het winkelwagentje met het rode kruis drukt (bij het rode kruis), dan verwijdert u dit artikel uit uw winkelwagen. Als u met uw muis op het plaatje gaat staan, wordt het plaatje vergroot.

Als u op Verder winkelen drukt, gaat u terug naar de website en kunt u meer artikelen toevoegen.

Als u op de knop Leegmaken drukt, wordt uw winkelwagen helemaal leeggemaakt.

Controleer de hoeveelheid, prijs en eventuele korting en druk op de knop Bestellen bij de rode pijl.

Als u korting hebt (bijv. als dealer) worden de bruto en netto prijs getoond.

|   |                    |           |                      |                                      | Welkom, e.fo      | lmer Uitloggen | 2 artikelen | met een t | otaal prijs v | van€264,8 | 30          |           | Vederlands 🚽 |
|---|--------------------|-----------|----------------------|--------------------------------------|-------------------|----------------|-------------|-----------|---------------|-----------|-------------|-----------|--------------|
|   | < D                | -TE       | C                    |                                      |                   |                |             | Lift      | up yo         | our pr    | ofit!       |           |              |
|   | Home               | Ve        | erkoop Service       | Organisatie                          | Producten         | Voorraad       |             |           |               | Zo        | ekterm/Arti | kelnr. li | ngeven Q     |
|   |                    |           |                      |                                      |                   |                |             |           |               |           |             |           |              |
| 1 | . Besteller        | 1 2. Aa   | anmelden 3. Controle | ren 4. Betaling 5. /                 | Afronden          |                |             |           |               |           |             |           |              |
|   | Pagina 1 var       | 11        |                      |                                      |                   |                |             |           |               |           |             |           |              |
|   |                    |           | Artikelnummer        | Omschrijving                         |                   |                | Bruto pri   | s         | Prijs         |           | Aantal      | Tota      | al           |
|   | 9 <mark>0</mark>   | 5.4       | S301-0159            | LACV-IC electrisch<br>deelontlasting | n bediend asliftv | entiel voor    | €           | 320,00    | €             | 256,00    | 1           | €         | 256,00       |
|   | 1 <mark>6</mark> 0 | ۴         | S503-0007            | beschermhoes zij                     | kant bumper (li+  | -re)           | €           | 11,00     | €             | 8,80      | 1           | €         | 8,80         |
|   |                    |           |                      |                                      |                   |                |             |           |               |           | Bruto pri   | js        | € 264,80     |
|   |                    |           |                      |                                      |                   |                |             |           |               |           | BTW (21     | ,00%)     | € 55,61      |
|   |                    |           |                      |                                      |                   |                |             |           |               |           | Totaal b    | edrag     | € 320,41     |
|   |                    |           |                      |                                      |                   |                |             | Ver       | der winkel    | en        | Leegmaker   | 1         | Bestellen ┥  |
|   | Taguagaa           | oon four  | vistor               |                                      |                   |                |             |           |               |           |             |           |              |
|   | roevoegen          | adri iavo | meteri               |                                      |                   |                |             |           |               |           |             |           |              |

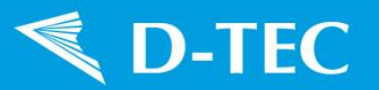

Controleer uw factuuradres.

Zet het vinkje bij de rode pijl aan om een ander afleveradres in te vullen.

Druk op Bestelling controleren.

|                                                       |                                            | Welkom, Elbert | Uitloggen | 2 artikelen met een totaal prijs van € 3 | 331,00     | Nederlands        |   |
|-------------------------------------------------------|--------------------------------------------|----------------|-----------|------------------------------------------|------------|-------------------|---|
| < D-TEC                                               |                                            |                |           | Lift up your                             | profit!    |                   |   |
| Home Verkoop                                          | Service Organisatie                        | Producten      | Voorraad  |                                          | Zoekterm/A | rtikelnr. Ingeven | 0 |
| 1. Bestellen ]] 2. Aanmelden                          | 3. Controleren 4. Betaling 5.              | Afronden       |           |                                          |            |                   |   |
| Bedrijfsnaam:<br>Contactpersoon:                      | D-TEC Products B.V.                        |                |           |                                          |            |                   |   |
| Factuuradres                                          |                                            |                |           |                                          |            |                   |   |
| Factuuradres:                                         | D-TEC Products B.V.                        |                |           |                                          |            |                   |   |
| Postcode:                                             | 4040 DC                                    | 2              |           |                                          |            |                   |   |
| Plaats:                                               | Kesteren                                   |                |           |                                          |            |                   |   |
| Land:                                                 | Netherlands (Nederlan                      | d) 💌           |           |                                          |            |                   |   |
| Ander afleveradres:                                   |                                            |                |           |                                          |            |                   |   |
|                                                       |                                            |                |           |                                          |            |                   |   |
|                                                       |                                            |                |           |                                          |            |                   |   |
| Afleveradres                                          |                                            |                |           |                                          |            |                   |   |
| Afleveradres<br>Afleveradres:                         | D-TEC Products B.V.                        |                |           |                                          |            |                   |   |
| Afleveradres<br>Afleveradres:<br>Postcode:            | D-TEC Products B.V.<br>4041 CR             |                |           |                                          |            |                   |   |
| Afleveradres<br>Afleveradres:<br>Postcode:<br>Plaats: | D-TEC Products B.V.<br>4041 CR<br>Kesteren |                |           |                                          |            |                   |   |

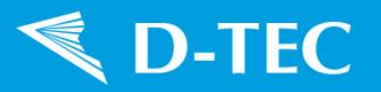

Geef bij de rode pijl A uw ordernummer of referentienummer op.

Als u wilt dat de goederen later verzonden worden kunt u dat opgeven bij pijl B. Indien u hier de huidige datum laat staan, worden de goederen indien mogelijk nog dezelfde dag verzonden.

| Bestellin                              | g gegevens                                                                                                    |                                                                         |
|----------------------------------------|----------------------------------------------------------------------------------------------------|-------------------------------------------------------------------------|
| Bedriifsnaam:                          | D-TEC Products B.V.                                                                                                    |                                                                         |
| Contactperso                           | on: y                                                                                                    |                                                                         |
| Afleveradres                           |                                                                                                    |                                                                         |
| Adres regel 1:                         | D-TEC Products B.V.                                                                                                    |                                                                         |
| Adres regel 2:                         | Industrieweg 3                                                                                                    |                                                                         |
| Adres regel 3:                         |                                                                                                    |                                                                         |
| Postcode:                              | 4041 CR                                                                                                    |                                                                         |
| Plaats:                                | Kesteren                                                                                                    |                                                                         |
| Land:                                  | Netherlands (Nederland)                                                                                                    |                                                                         |
| Factuurgege                            | evens                                                                                                    |                                                                         |
| Factuuradres                           |                                                                                                    |                                                                         |
| Adres regel 1:                         | D-TEC Products B.V.                                                                                                    |                                                                         |
| Adres regel 2:                         | Postbus 110                                                                                                    |                                                                         |
| Adres regel 3:                         |                                                                                                    |                                                                         |
| Postcode:                              | 4040 DC                                                                                                    |                                                                         |
| Plaats:                                | Kesteren                                                                                                    |                                                                         |
| Land:                                  | Netherlands (Nederland)                                                                                                    |                                                                         |
| Referentie:                            | A                                                                                                    |                                                                         |
| Opmerking:                             |                                                                                                    |                                                                         |
|                                        |                                                                                                    |                                                                         |
| Verzenddatum                           | 28-6-2013 🔳 🕌 🖪                                                                                                    |                                                                         |
| Factuurkoster                          |                                                                                                    |                                                                         |
|                                        | er Omschrijving                                                                                                    |                                                                         |
| Artikelnumme                           |                                                                                                    | Aantal Prijs                                                            |
| Artikelnumme<br>S301-0159              | LACV-IC electrisch bediend asliftventiel voor deelontlasting                                                                                       | Aantal Prijs<br>1 € 320,00                                              |
| Artikelnumm<br>S301-0159<br>S503-0007  | LACV-IC electrisch bediend asliftventiel voor deelontlasting<br>beschermhoes zijkant bumper (li+re)                                                | Aantal Prijs<br>1 € 320.00<br>1 € 11.00                                 |
| Artikelnumme<br>S301-0159<br>S503-0007 | LACV-IC electrisch bediend asliftventiel voor deelontlasting<br>beschermhoes zijkant bumper (li+re)<br>Netto prijs                                 | Aantal Prijs<br>1 € 320,00<br>1 € 11,00<br>€ 331,00                     |
| Artikelnumme<br>S301-0159<br>S503-0007 | LACV-IC electrisch bediend asliftventiel voor deelontlasting<br>beschermhoes zijkant bumper (li+re)<br>Netto prijs<br>BTW (0.00%)                  | Aantal Prijs<br>1 € 320,00<br>1 € 11,00<br>€ 331,00<br>0.a.             |
| Artikelnumme<br>S301-0159<br>S503-0007 | LACV-IC electrisch bediend asliftventiel voor deelontlasting<br>beschermhoes zijkant bumper (li+re)<br>Netto prijs<br>BTW (0.00%)<br>Totaal bedrao | Aantal Prijs<br>1 € 320,00<br>1 € 11,00<br>€ 331,00<br>0.8.<br>€ 331.00 |
| Artikelnumme<br>S301-0159<br>S503-0007 | LACV-IC electrisch bediend asliftventiel voor deelontlasting<br>beschermhoes zijkant bumper (li+re)<br>Netto prijs<br>BTW (0,00%)<br>Totaal bedrag | Aantal Prijs<br>1 € 320,00<br>1 € 11,00<br>€ 331,00<br>0.a.<br>€ 331,00 |
| Artikelnumme<br>S301-0159<br>S503-0007 | LACV-IC electrisch bediend asliftventiel voor deelontlasting<br>beschermhoes zijkant bumper (li+re)<br>Netto prijs<br>BTW (0,00%)<br>Totaal bedrag | Aantal Prijs<br>1 € 320,00<br>1 € 11,00<br>€ 331,00<br>0.a.<br>€ 331,00 |

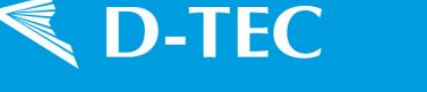

#### 5 Onderdelen bij uw chassisnummer zoeken.

U kunt ook eerst uw trailer opzoeken als u op de homepage op Webshop drukt.

Vul in de zoekvelden uw zoekcriteria in. Als u alleen het eerste gedeelte weet, kunt u dat invullen en worden alle trailer gezocht die daarmee beginnen. Als u het laatste gedeelte weet, moet u met een % beginnen, dus %103356 wil zeggen: het nummer eindigt op 103356.

Het snelste is wanneer u uw chassisnummer bij de hand hebt en hierop zoekt.

Van lang niet alle voertuigen is bij D-TEC het kenteken bekend, dus vaak zult u hier niet uw voertuig mee kunnen vinden.

Het jaar is het jaar van tenaamstelling (volgens de ons beschikbare gegevens).

Het typenummer is het typenummer dat (bij nieuwere trailers) onderaan op uw typeplaatje staat, dus bijv. FT-LS-S voor een Flexitrailer LS.

Als u van de onderdelen van deze trailer (een deel van) de omschrijving of het artikelnummer weet, kunt u dat op de 2<sup>e</sup> regel invullen.

Als u op Zoeken (rode pijl C) klikt, worden eerst alle trailers getoond die aan de bovenste 4 criteria voldoen en artikelen bevatten die aan de onderste 2 criteria voldoen.

|                                             |                     | Welkom, Elbert Uitloggen | 2 artikelen met een totaal prijs van € 331,00                                                                                                    | Mederlands          |   |
|---------------------------------------------|---------------------|--------------------------|----------------------------------------------------------------------------------------------------|---------------------|---|
| < D-TEC                                     |                     |                          | Lift up your profit!                                                                                                    |                     |   |
| Home Verkoop                                | Service Organisatie | Producten Voorraad       | Zoekterm                                                                                                    | /Artikelnr. Ingeven | 9 |
|                                             |                     |                          |                                                                                                    |                     |   |
| Onderdele<br>Hier kunt u onderdelen voor uw | n zoeken            |                          |                                                                                                    |                     |   |
| Chassisnummer                               | Kenteken            | Jaar                     | Type code                                                                                                    |                     |   |
|                                             |                     |                          | and the second second se |                     |   |
|                                             |                     |                          | ft-tr-s 🖛 A                                                                                                    |                     |   |
| Artikel omschrijving                        | Artikelnummer       |                          | ft-tr-s 📥 A                                                                                                    |                     |   |

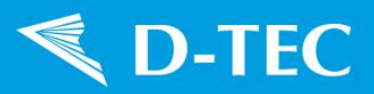

Dan kiest u een trailer uit, door hierop te klikken.

|                            |                                                                                                    | Welkom, Elbert Uitloggen 2 artikelen | met een totaal prijs van € 331,00 | Nederlands            | * |
|----------------------------|----------------------------------------------------------------------------------------------------|--------------------------------------|-----------------------------------|-----------------------|---|
| K D-TEC                    |                                                                                                    |                                      | Lift up your profit               |                       |   |
| Home Verkoop               | Service Organisatie                                                                                                    | Producten Voorraad                   | Zoektern                          | /Artikelnr. Ingeven   | Q |
| Onderdel                   | en zoeken                                                                                                    |                                      |                                   |                       |   |
| her kunt u onderdelen voor | uw trailer zoeken.                                                                                                    | laar                                 | Turce code                        |                       |   |
| Jassishummer               | Kenteken                                                                                                    | Jaar                                 | FT-TR-S                           |                       |   |
| tikel omschrijving         | Artikelnummer                                                                                                    |                                      |                                   |                       |   |
| lift                       |                                                                                                    |                                      | Zoeken                            |                       |   |
|                            |                                                                                                    | Omschrijving                         | D-TEC Flexitrailer                | Traction (S-line)     |   |
|                            | - Aller                                                                                                    | Artikelgroep                         | Flexitrailers                     |                       |   |
| -                          | - CAN                                                                                                    | Type code                            | FT-TR-S                           |                       |   |
| and the state              | 2010                                                                                                    | Chassisnummer                        | XL9DTECFTC0103                    | 402                   |   |
|                            |                                                                                                    | Kenteken                             | OL-81-TV                          |                       |   |
|                            |                                                                                                    | Bouwjaar                             | 2012                              |                       |   |
|                            | and the second second sec | Omschrijving                         | D-TEC Flexitrailer                | Traction (S-line)     | _ |
|                            | - Fin                                                                                                    | Artikelgroep                         | Flexitrailers                     |                       |   |
| -                          | -                                                                                                    | Type code                            | FT-TR-S                           | -                     | _ |
| - Contraction              | 0.0                                                                                                    | Chassisnummer                        | XL9DTECFTD0103                    | 476                   |   |
| 1 - IN                     |                                                                                                    | Kenteken                             |                                   | 1955 S. 1975          |   |
|                            |                                                                                                    | Bouwjaar                             | 2013                              |                       |   |
|                            |                                                                                                    | Omschrijving                         | D-TEC Flexitrailer                | Traction (S-line)     |   |
|                            |                                                                                                    | Artikelaroen                         | Flexitrailers                     | N COLOR OF CALL STORY |   |

Vervolgens worden de onderdeelgroepen getoond waarin de gevonden artikelen onderverdeeld zijn. Als u op een van deze blauwe balken klikt (zie rode pijl), worden de artikelen in deze groep getoond.

|                               |                              | Welkom, Elbert Uitloggen 2 artikele | n met een totaal prijs van € 331,00 | Mederlands 💌           |
|-------------------------------|------------------------------|-------------------------------------|-------------------------------------|------------------------|
| STEC                          |                              |                                     | Lift up your profit                 |                        |
| Home Verkoop                  | Service Organis              | atie Producten Voorraad             | Zoektern                            | v/Artikelnr. Ingeven Q |
| Onderdele                     | en zoeken                    |                                     |                                     |                        |
| Hier kunt u onderdelen voor u | w trailer zoeken.            |                                     |                                     |                        |
| Characianummar                | Vastakas                     | laws                                | Turns sada                          |                        |
|                               |                              |                                     | FT-TR-S                             |                        |
| Artikel omschrijving          | Artikelnummer                |                                     |                                     |                        |
| lift                          |                              |                                     | Zoeken                              |                        |
|                               |                              | Omschrijving                        | D-TEC Flexitrailer                  | Traction (S-line)      |
|                               |                              | Artikelgroep                        | Flexitrailers                       |                        |
| R. T                          |                              | Type code                           | FT-TR-S                             |                        |
| 100 100 VE                    | 0.0.                         | Chassisnummer                       | 2013 XL9DTECFT                      | 00103476               |
| - In                          |                              | Kenteken                            | 1                                   |                        |
|                               |                              | Bouwjaar                            | 2013                                |                        |
| 3                             |                              |                                     |                                     | Bestellen              |
| > C. Onderdelen voor he       | et onderstel (wielen, assen, | veren)                              |                                     | Q                      |
| > M. Pneumatische comp        | onenten                      |                                     |                                     | Q                      |
| 3                             |                              |                                     |                                     | Bestellen              |

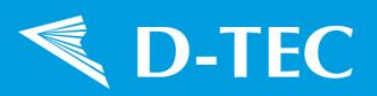

U kunt hier het gewenste aantal invullen (pijl A) en vervolgens op Bestellen drukken (pijl B)

| Contection D-TEC     |                       |                          |                                      | Lift up your profit!     |                    |
|----------------------|-----------------------|--------------------------|--------------------------------------|--------------------------|--------------------|
| Home Verko           | op Service            | Organisatie Pro          | ducten Voorraad                      | Zoekterm/A               | Artikelnr. Ingeven |
| Onderde              | Ien zoel              | ken                      |                                      |                          |                    |
| Chassisnummer        | Kentek                | en                       | Jaar                                 | Type code                |                    |
|                      |                       | 22                       |                                      | FT-TR-S                  |                    |
| Artikel omschrijving | Artikeln              | ummer                    |                                      |                          |                    |
| lift                 |                       |                          |                                      | Zoeken                   |                    |
|                      | -                     |                          | Omschrijving                         | D-TEC Flexitrailer Tra   | action (S-line)    |
|                      |                       |                          | Artikelgroep                         | Flexitrailers<br>ET_TR_S |                    |
| and to be            | 600                   |                          | Chassisnummer                        | 2013/XL9DTECFTD0         | 103476             |
| 1                    |                       |                          | Kenteken                             | -                        |                    |
|                      |                       |                          | Bouwjaar                             | 2013                     |                    |
| ġ.                   |                       |                          |                                      |                          | Beste              |
| > C. Onderdelen voor | r het onderstel (wiek | en, assen, veren)        |                                      |                          |                    |
| Aantal               | Artikelnummer         | Omschrijving             |                                      |                          | Prijs              |
| :                    | 220-0099              | ZB Moer M10x2.5 -tbv     | aslift bolt-on set                   |                          | 0.                 |
| . 11:                | S220-0163 🛛 🧶         | AL-456 aslift bolt-on se | t (tbv CT dubbel stuur voorste as) / |                          | € 651,0            |
| > M. Pneumatische co | mponenten             |                          |                                      |                          |                    |
|                      |                       |                          |                                      |                          |                    |

#### Controleer uw bestelling en druk op Bestellen.

| -TE    | С                            |                                                                                                    |                                                                                                    | Lift up you                                                                                                    | r pro                                                                                                    | fit!                                                                                                    |                                                                                                    |                                                                                                    |
|--------|------------------------------|----------------------------------------------------------------------------------------------------|----------------------------------------------------------------------------------------------------|----------------------------------------------------------------------------------------------------|----------------------------------------------------------------------------------------------------|----------------------------------------------------------------------------------------------------|----------------------------------------------------------------------------------------------------|----------------------------------------------------------------------------------------------------|
| Ver    | koop Service                 | Organisatie Producten Voorraad                                                                                         |                                                                                                    |                                                                                                    | Zoek                                                                                                    | term/Artikeli                                                                                                    | nr. Inge                                                                                                    | ven                                                                                                    |
| 2. Aan | melden 3. Controlere         | n 4. Betaling 5. Afronden                                                                                              |                                                                                                    |                                                                                                    |                                                                                                    |                                                                                                    |                                                                                                    |                                                                                                    |
| ,      | Artikelnummer                | Omschrijving                                                                                                    | Bruto prijs                                                                                                    | Prijs                                                                                                    |                                                                                                    | Aantal                                                                                                    | Totaa                                                                                                    | ıl                                                                                                    |
|        | S220-0163                    | AL-456 aslift bolt-on set (tbv CT dubbel stuur<br>voorste as) /                                                        | €                                                                                                    | 651,00 €                                                                                                    | 520,80                                                                                                    | 1                                                                                                    | €                                                                                                    | 520,                                                                                                    |
| 1.0    | S301-0159                    | LACV-IC electrisch bediend asliftventiel voor<br>deelontlasting                                                        | €                                                                                                    | 320,00 €                                                                                                    | 256,00                                                                                                    | 1                                                                                                    | €                                                                                                    | 256,                                                                                                    |
| f      | S503-0007                    | beschermhoes zijkant bumper (li+re)                                                                                    | €                                                                                                    | 11,00 €                                                                                                    | 8,80                                                                                                    | 1                                                                                                    | €                                                                                                    | 8,9                                                                                                    |
|        |                              |                                                                                                    |                                                                                                    |                                                                                                    |                                                                                                    | Bruto pri<br>BTW (21                                                                                                    | ijs<br>1,00%)                                                                                                    | € 78<br>€ 16                                                                                                    |
|        |                              |                                                                                                    |                                                                                                    | Verder winke                                                                                                    | en                                                                                                    | Totaal b                                                                                                    | edrag                                                                                                    | € 950<br>Bestellen                                                                                                    |
|        | -TE(<br>  Ver<br>2. Aar<br>1 | -TEC<br>Verkoop Service<br>2. Aanmeiden 3. Controlerer<br>1<br>Artikelnummer<br>\$220-0163<br>301-0159<br>€ \$503-0007 | Artikelnummer Organisatie Producten Voorraad   1 Artikelnummer Omschrijving   \$220-0163 AL-456 aslift bolt-on set (tbv CT dubbel stuur voorste as) /   \$301-0159 LACV-IC electrisch bediend asliftventiel voor deelontlasting   € \$503-0007 beschermhoes zijkant bumper (li+re) | • Verkoop Service Organisatie Producten Voorraad   2. Aanmetden 3. Controleren 4. Betaling 5. Afronden   1 1 4. Trikkelnummer Omschrijving Bruto prijs   \$220-0163 AL-456 aslift bolt-on set (tbv CT dubbel stuur voorste as) / €   \$301-0159 LACV-IC electrisch bediend asliftventiel voor €   © \$503-0007 beschermhoes zijkant bumper (li+re) € | CTEC Lift up you   Verkoop Service Organisatie Producten Voorraad   2.Aanmelden 3.Controleren 4.Betaling 5.Afronden   1 1 Atrikelnummer Omschrijving Bruto prijs Prijs   \$220-0163 AL-456 aslift bolt-on set (tbv CT dubbel stuur € 651,00 € S20,00 €   \$\$301-0159 LACV-IC electrisch bediend asliftventiel voor € 320,00 €   \$\$\$\$\$\$\$\$\$\$\$\$\$\$\$\$\$\$\$\$\$\$\$\$\$\$\$\$\$\$\$\$\$\$\$\$ | Artikelnummer Omschrijving Bruto prijs Prijs   \$220-0163 AL-456 aslift bolt-on set (tbv CT dubbel stuur vorste as) / € 651,00 € 520,80   \$301-0159 LACV-IC electrisch bediend asliftventiel voor € 320,00 € 256,00   \$\$503-0007 beschermhoes zijkant bumper (li+re) € 11,00 € 8,80 | Annelden 3. Controleren 4. Betaling 5. Afronden   1 1 Image: Signa signa sign | Image: strate strate strat |